## Honeywell Home

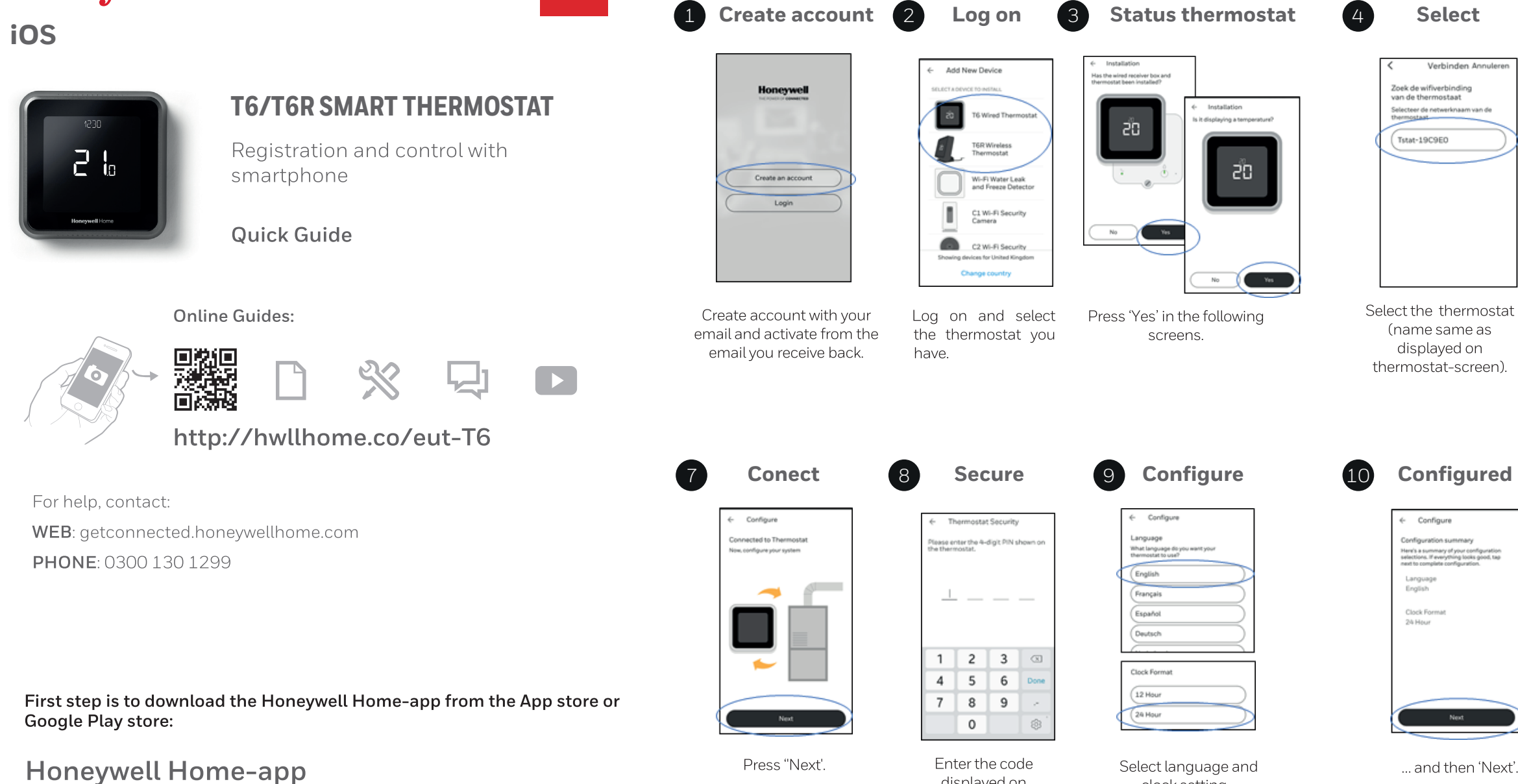

Download on the **App Store** GET IT ON Google Play

With the Honeywell Home-app your thermostat will be connected with your own 2,4 GHz Wi-Fi network and registered to your account, after this you can control the thermostat remotely.

TIP

Make sure you have a 2,4 GHz Wi-Fi network. The thermostat does not work on 5 GHz networks. When in doubt, check with your Internet provider or modem settings.

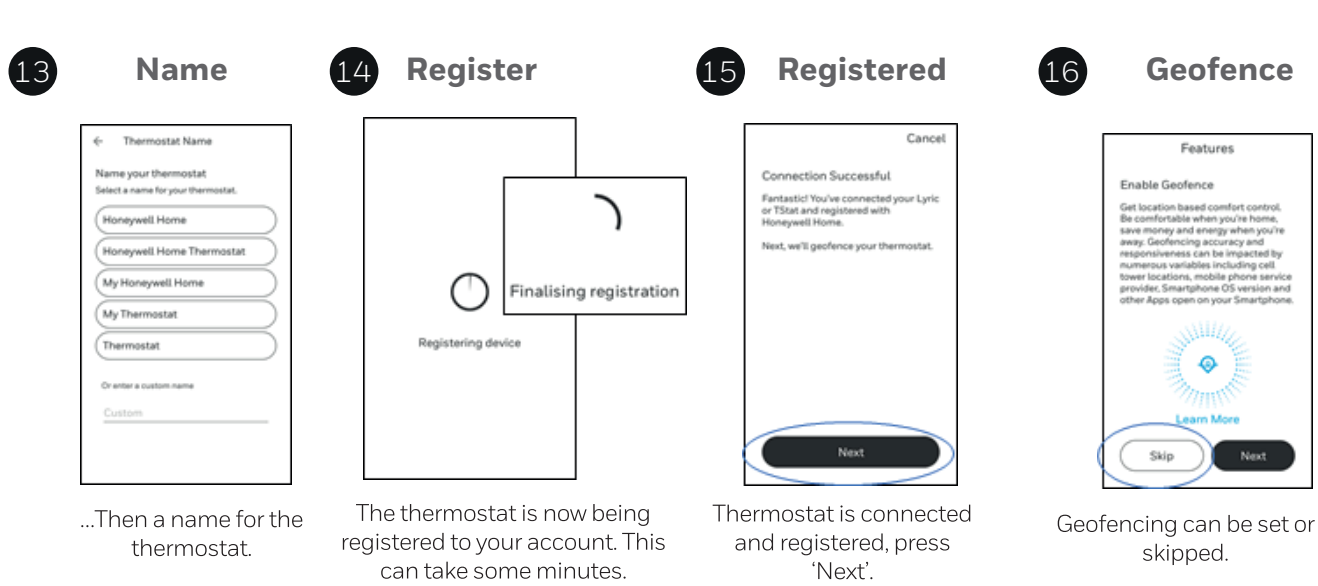

displayed on

thermostat.

clock setting...

| Wi-Fi network                                         | 6 Wi-Fi connect                                   |  |  |  |  |
|-------------------------------------------------------|---------------------------------------------------|--|--|--|--|
| Cancel Accessory Setup Next                           | Cancel Accessory Setup Done                       |  |  |  |  |
| This accessory will be set up to join<br>"Zeventien". | Setting up this accessory to join<br>"Zevention". |  |  |  |  |
| NETWORK                                               | 0                                                 |  |  |  |  |
| Zeventien 🖌                                           | Waiting for Tstat-19C9E0                          |  |  |  |  |
| Show Other Networks                                   | Thermostat connects                               |  |  |  |  |
|                                                       | with your Wi-Fi                                   |  |  |  |  |
| Accessory Name Tstat-19C9E0                           | network.                                          |  |  |  |  |
|                                                       | Setup Complete Done                               |  |  |  |  |
|                                                       | This accessory joined "Zeventien".                |  |  |  |  |
|                                                       |                                                   |  |  |  |  |
| lect your Wi-Fi network                               | When successful pres                              |  |  |  |  |

and then 'Next'.

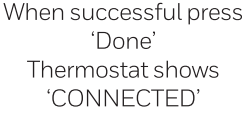

12 Location

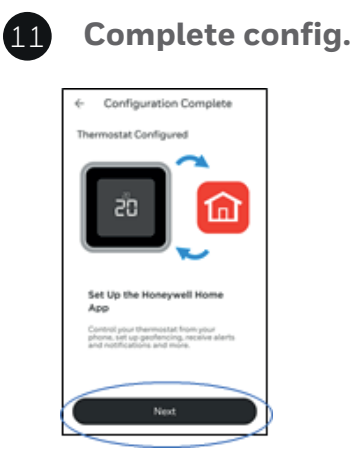

Press 'Next'.

skipped.

Geofence

Features

0

skipped.

nable Geofence

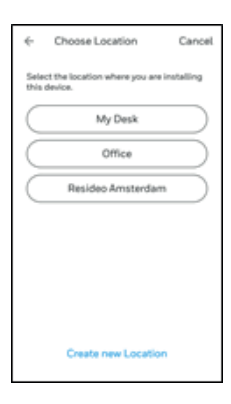

Choose a name for your location...

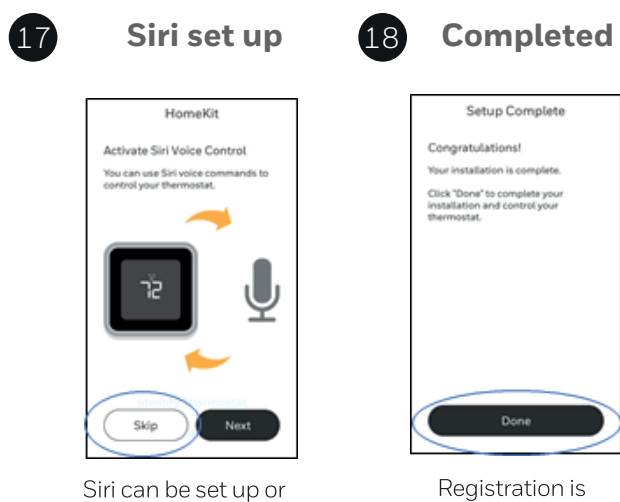

Registration is complete and choose 'Done'.

## **ANDROID**

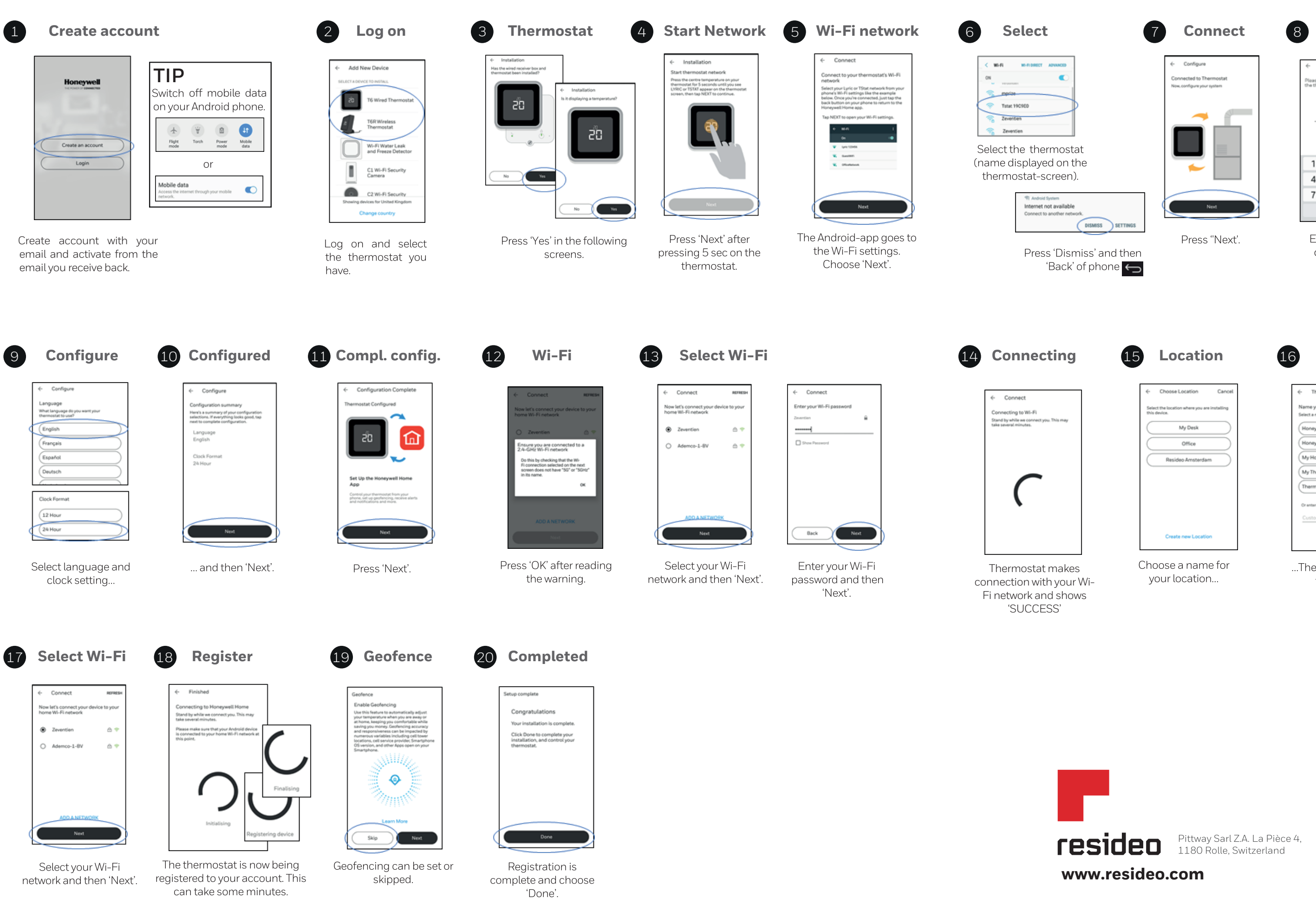

| 7 Connect   |               | Chermostat Security     Please enter the 4-digit PIN shown on the thermostat. |                                               |                  |             |        |  |
|-------------|---------------|-------------------------------------------------------------------------------|-----------------------------------------------|------------------|-------------|--------|--|
|             | Net           |                                                                               | 1<br>4<br>7                                   | 2<br>5<br>8<br>0 | 3<br>6<br>9 | Done · |  |
| s' and then | Press "Next'. |                                                                               | Enter the code<br>displayed on<br>thermostat. |                  |             |        |  |
| 15          | Location      | 16                                                                            | Ν                                             | lan              | ıe          |        |  |

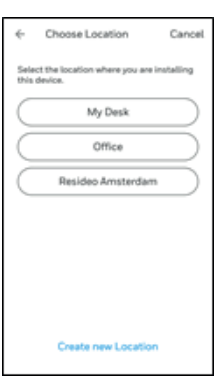

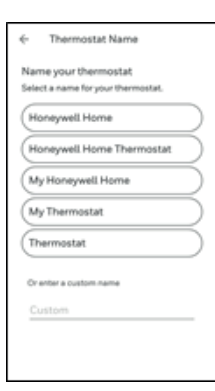

...Then a name for the thermostat.

© 2019 Resideo Technologies, Inc. This product is manufactured by Resideo and its affiliates. The Honeywell Home trademark is used under license from Honeywell International Inc. All rights reserved.